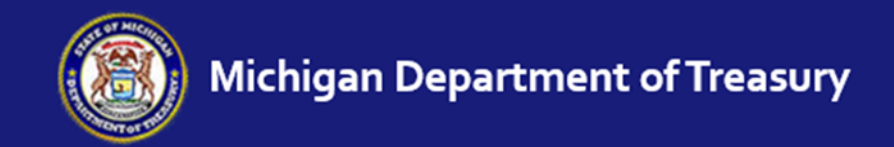

www.michigan.gov/stateequalization

# **eEqualization Website Instructions**

4626 Taxable Value Upload

This is a 'Living Document' that will be revised throughout the year to reflect additional changes made to the new process.

Last Updated February 29, 2016

## Introduction

Form 4626, Assessing Officer's Report of Taxable Values as of State Equalization in May, contains taxable values for the local unit divided into subcategories such as school districts, levying villages, authorities, renaissance zones and expiring renaissance zones. This information is used in generating estimated property tax levies in compliance with MCL 207.12.

I was hoping to have a single export similar to the 4023 or 4046 upload, but unfortunately there are too many obstacles with inconsistencies in local databases at this time to make that happen. So we're left with uploading the individual township and city 4626 files. Fortunately the upload is very quick since the file size is generally 1 KB or less, so you're only limited timewise by how fast you can click your mouse.

<u>Important Note</u>: For 2015 only, the local assessor will submit their 4626 to the State. The State will compile and test the 4626 submissions for each county. When all local unit submissions have been received for a particular county, the State will then send the batch of 4626 submissions to the county for upload as part of training.

Beginning with the 2016 tax year, local assessors will be directed to submit their 4626 directly to their county equalization department following the March Board of Review. The 4023, 4046 and 4626 submissions should be uploaded to the eFile site all at the same time by the 3<sup>rd</sup> Monday in April. If any county or state equalization factors are received that affect taxable values, the 4046 and 4626 submissions can be reloaded with the corrected values.

To assist counties, a PreLoad Prep Tool has been developed for each county to help ensure the 4626 upload will be successful. The tool will check for:

- Correct Tax Year
- Correct Local Unit & School District Coding
- Correct Submission Format
- Missing or Incorrect Values

For local units with assessing software that doesn't produce the needed csv file for upload, a 4626 Excel Web form is available on the eEqualization website under 'Related Material' at: <u>www.michigan.gov/stateequalization</u>. Local assessors have been instructed to complete that in lieu of the software produced csv file. The PreLoad Prep Tool contains a function to convert the 4626 Excel Web form into the needed csv file.

## Contents

**Questions or Problems** 

| Contents                                                         | Page |
|------------------------------------------------------------------|------|
| Introduction                                                     | 1    |
| Upload Local Unit 4626                                           | 3    |
| How to Upload a 4626 CSV File                                    | 3    |
| PreLoad Prep Tool                                                | 4    |
| How to Use the PreLoad Prep Tool                                 | 4    |
| How to Convert a 4626 Excel Web Form to CSV                      | 6    |
| View/Enter 4626 Taxable Values                                   | 7    |
| Local Unit Values                                                | 7    |
| Renaissance Zone Local Unit Values                               | 8    |
| Schools                                                          | 8    |
| Renaissance Zone Schools                                         | 9    |
| Community Colleges                                               | 10   |
| How to Add a Community College                                   | 10   |
| Renaissance Zone Community Colleges                              | 11   |
| Authorities / Part Unit                                          | 11   |
| How to Add an Authority or Part Unit Millage                     | 12   |
| Renaissance Zone Authorities / Part Unit                         | 14   |
| How to Add a Renaissance Zone Authority                          | 14   |
| Villages                                                         | 15   |
| How to Add a Village                                             | 16   |
| Renaissance Zone Villages                                        | 16   |
| How to Add a Renaissance Zone Village                            | 17   |
| Expiring Renaissance Zones                                       | 18   |
| Clarifying Information Uploaded for an Expiring Renaissance Zone | 18   |
| How to Add an Expiring Renaissance Zone                          | 19   |
| Delete an Unneeded Line                                          | 20   |
| Additional Comments                                              | 20   |
| Submission                                                       | 20   |

20

Login to the eEqualization website at <u>www.michigan.gov/stateequalization</u>

File Online

On the eFile site the 4626 Upload can be found under the 'Upload Data' section:

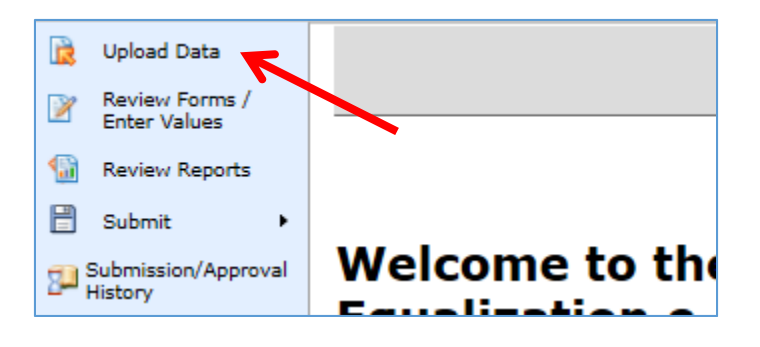

### Upload Local Unit 4626

Important notes about the 4626 upload:

- A separate 4626 submission will need to be uploaded for each township and city in the county.
- The 4626 file will need to be formatted and coded correctly for a successful upload.
- The file type needed for upload is Comma Delimited (CSV).
- A PreLoad Prep Tool will be provided to each county to identify and correct issues that may arise. See the PreLoad Prep Tool instruction on page 4 for more information.

### How To Upload a 4626 csv File:

1. Click in the upload selection dropdown box to activate it.

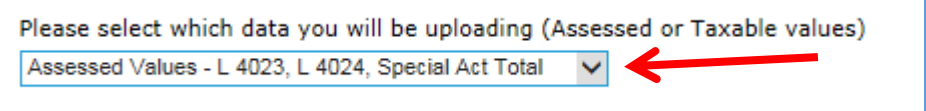

Select 'Taxable Values – L 4626'.

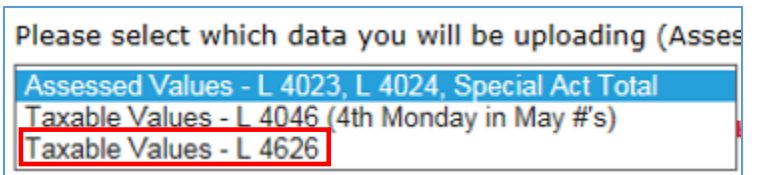

2. Click the 'Browse...' button and locate the 4626 csv file saved on your computer\*.

| Please select your Assessing/Equalization export file to upload |        |  |  |  |  |  |
|-----------------------------------------------------------------|--------|--|--|--|--|--|
| H:\00 FTP files\2015_00_014.CSV                                 | Browse |  |  |  |  |  |
|                                                                 |        |  |  |  |  |  |
| Upload                                                          |        |  |  |  |  |  |

\*NOTE: All 4626 csv files will need to be saved to your computer prior to the upload.

3. Click the 'Upload' button.

A successful upload will be identified with a green confirmation:

| The file was uploaded successfully:<br>2015_01_04.CSV                        |  |  |  |  |  |  |
|------------------------------------------------------------------------------|--|--|--|--|--|--|
| An unsuccessful upload will be identified with an orange error notification: |  |  |  |  |  |  |
| The file was NOT uploaded successfully:                                      |  |  |  |  |  |  |
| Error: Invalid Local Unit Code: 4, County 1                                  |  |  |  |  |  |  |

If you receive an orange error notification, make the correction indicated in the error message, or run the 4626 csv file through the Excel PreLoad Prep Tool provided to your county by the State to help identify and/or fix problem(s). See the PreLoad Prep Tool instruction on page 4 for more information.

4. After correcting any issue or error with the 4626 csv file, try uploading the file again. If you are unable to successfully correct an issue with a 4626 csv file, please contact the State at 517-335-1218 or at Rates@michigan.gov for assistance.

### PreLoad Prep Tool

The Excel PreLoad Prep Tool will assist the county in identifying and fixing issues that interfere with a successful upload of a 4626 submission. Contact the State at 517-335-1218 or at Rates@michigan.gov to obtain a copy of the PreLoad Prep Tool for your county. The tool will check for correct tax year, correct submission format, correct local unit coding and school coding, taxable value balance (total LU TV vs. total school district TV), and missing village values.

At this time the 4626 must be run from local unit database for the correct tax year. If the local assessor has rolled their database over following the March Board of Review, then the 4626 will need to be run from the archived database.

#### How to Use the PreLoad Prep Tool:

1. Open the 4626 csv file generated from the local unit database\*. The PreLoad Prep Tool and the local unit 4626 csv file are the only Excel friendly files you should have open on your computer.

\*NOTE: If the local assessor was unable to provide the correct csv file, a 4626 Excel Web form should have been completed and submitted. The PreLoad Prep Tool contains a function to convert a 4626 Excel Web form to the required csv format. See 'PreLoad Prep Tool – Convert 4626 Excel Web Form to CSV' on page 6 for instruction on converting a 4626 Excel Web form.

2. Select the local unit from the dropdown list shown in the PreLoad Prep Tool for the 4626 you're checking. (See the image on the next page.)

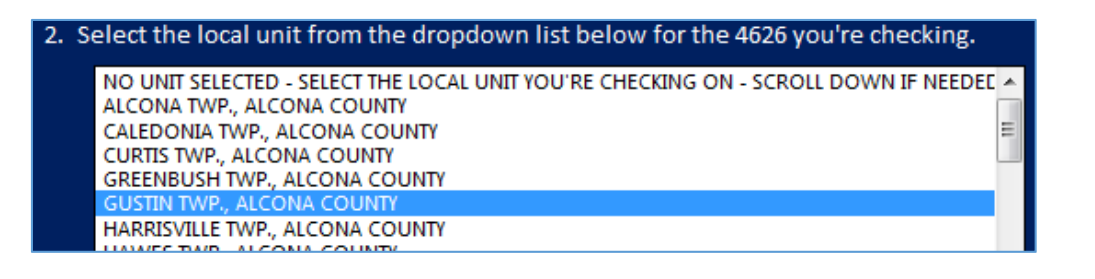

3. Click the 'Check 4626' button on the PreLoad Prep Tool.

Check 4626

4. Confirm the desired local unit the csv file should be identified as and prepped for.

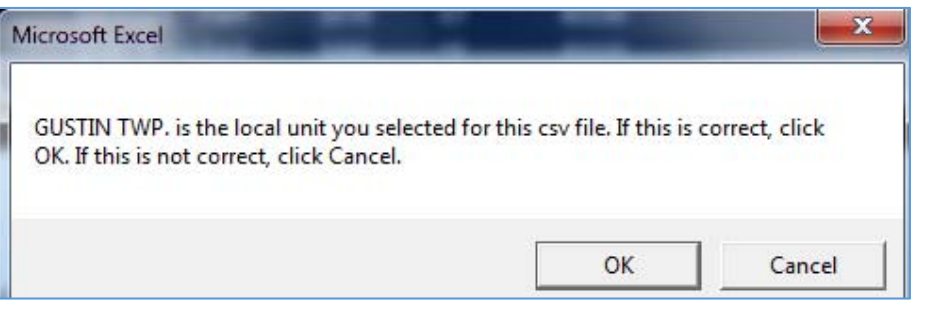

5. The tool will perform a scan on the csv file that is open on your computer and identify any potential problems. The Tool will automatically correct coding, naming and other issues it can fix. For problems identified that the Tool is unable to automatically fix, you will receive a message box detailing the problem and the action needed to fix it.

The following image is an example of one potential problem. This is the error message that will also be received if the 4626 submission was made in .doc, .rxt, or .pdf format because the Tool was looking for an open Excel friendly file and there was none.

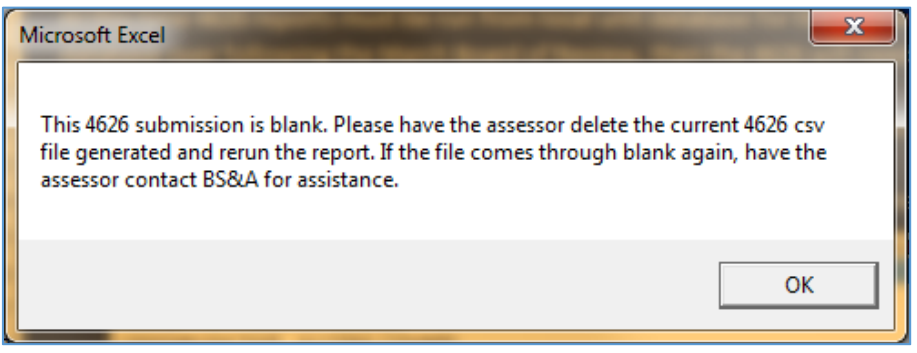

The following is the message you will receive if no problems were detected:

| Microsoft Excel                        | <b>— X</b> —             |
|----------------------------------------|--------------------------|
| No obvious errors were detected in the | pre-audit. Ok to upload. |
|                                        | ОК                       |

### PreLoad Prep Tool – Convert 4626 Excel Web Form to CSV

For those assessors whose software doesn't produce the needed csv file, there is a 4626 Web form in Excel available for the assessor to use. The 4626 Excel Web form is available on the eEqualization website at <u>www.michigan.gov/stateequalization</u> under the 'Related Material' section. It is also available on the Taxes website at <u>www.michigan.gov/propertytax</u> via the 'Forms and Instructions' link, under the 'Assessor' category.

The PreLoad Prep Tool contains a function to convert the 4626 Excel Web form into the required csv file for upload. The conversion function is item #4 on the PreLoad Prep Tool worksheet and can be found beginning in row 33 of the worksheet.

### How to Convert the 4626 Excel Web Form into the Required CSV File:

 Before running this function, save the submitted 4626 Excel Web form to your computer. Open the submitted 4626 Excel Web form and the PreLoad Prep Tool. These are the only two Excel friendly files you should have open on your computer.

NOTE: This function will save a copy of the submission to the same folder location where you saved the 4626 Excel Web submission. The copy will be given a new name. The function will then dissect and recreate the newly created copy as it converts it to a csv file.

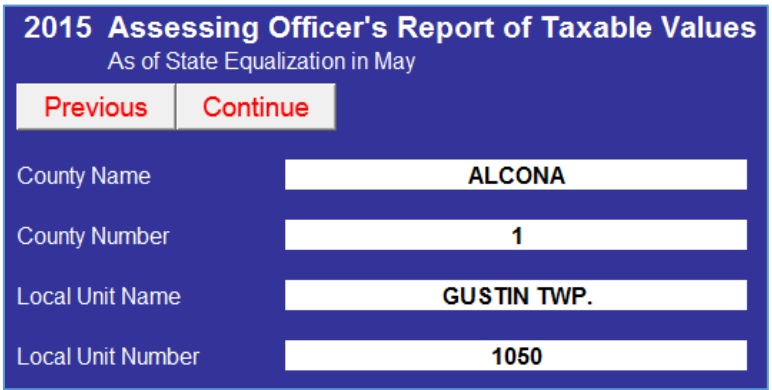

### An image of one of the worksheets in the 4626 Excel Web form:

2. Click the 'Create a CSV file from the 4626 Web Excel Form' button in the PreLoad Prep Tool to convert the 4626 Excel Web file into the needed csv file.

Create a CSV file from the 4626 Web Excel Form

You will get a confirmation box informing you that the job is complete and what name was assigned to the newly created csv file. The new name format will be: [YEAR\_County#\_LU#] (See the image on the next page.)

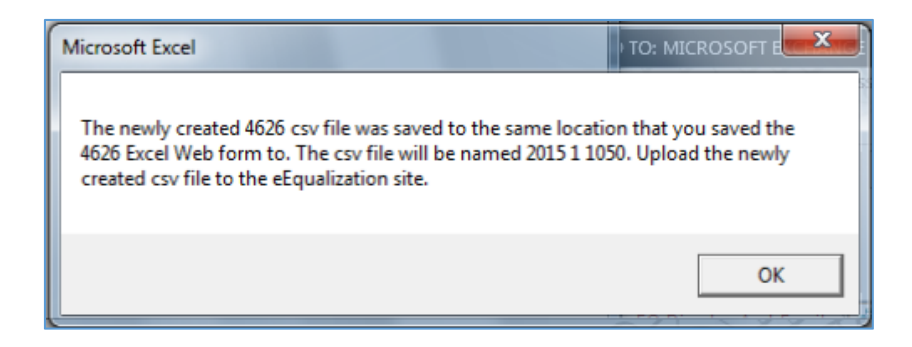

3. You can now upload the newly created csv file to the eEqualization website.

### View/Enter 4626 Taxable Values

The 4626 taxable values can be viewed and/or manually updated. Access to the 4626 taxable value screen can be found under the 'Review Forms / Enter Values' section:

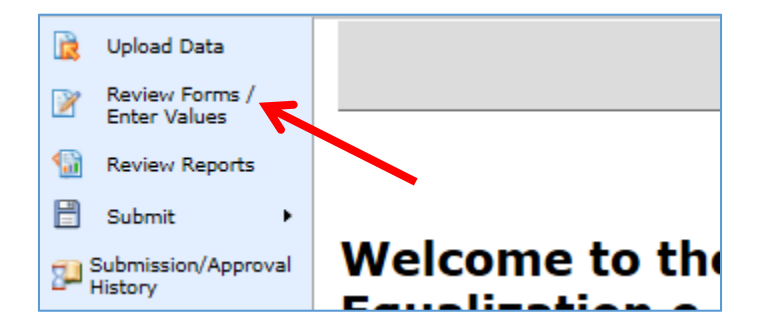

1. Click on the 'Worksheet L-4626' link that appears on the same line as the desired local unit to go to the 4626 Local Unit Values screen.

| Enter Sch  | ool and Aut | hority Rates  |                 |                    |                   |                                |
|------------|-------------|---------------|-----------------|--------------------|-------------------|--------------------------------|
| View Count | y Forms     | County L-4023 | County L-4024   | County L-4046      |                   | Enter County<br>Millage Rates  |
| Unit Code  |             |               |                 |                    |                   |                                |
| Unit Code  | Unit Name   |               |                 |                    | •                 |                                |
| 01         | Alcona      | Form L-4023   | Worksheet L-402 | 4 Worksheet L-4046 | Special Act Total | Worksheet L-4626 Millage Rates |
| 02         | Caledonia   | Form L-4023   | Worksheet L-402 | 4 Worksheet L-4046 | Special Act Total | Worksheet L-4626 Millage Rates |
| 03         | Curtis      | Form L-4023   | Worksheet L-402 | 4 Worksheet L-4046 | Special Act Total | Worksheet L-4626 Millage Rates |

### Local Unit Values

Local unit total taxable values are imported from the 4626. The following taxable values listed should be from the ad valorem roll, **excluding renaissance zone taxable values** for the current year.

- All Classes Real Property TV = Total of All classes of real property only
- All Classes Personal Property TV = Total of All classes of personal property only
- All CIU Classes Real TV = Total of Commercial and Industrial classes of real property only

• All CIU Classes Personal Property TV = Total of Commercial, Industrial and Utility classes of personal property only

| Local Unit Values     |                       |                                    |                                        |                               |                                               |                                    |          |        |
|-----------------------|-----------------------|------------------------------------|----------------------------------------|-------------------------------|-----------------------------------------------|------------------------------------|----------|--------|
| Local<br>Unit<br>Code | Local<br>Unit<br>Name | All Classes<br>Real<br>Property TV | All Classes<br>Personal<br>Property TV | All CIU<br>Classes<br>Real TV | All CIU<br>Classes<br>Personal<br>Property TV | Industrial<br>Personal<br>Property | Imported |        |
| 13                    | Leighton              | 191,995,838                        | 11,612,400                             | 19,783,980                    | 11,612,400                                    |                                    | 0 🗸      | Delete |

\*Industrial Personal Property will eventually be reported on the 4626, but is not currently.

### **Renaissance Zone Local Unit Values**

Local unit total renaissance zone taxable values are imported from the 4626. The following taxable values listed should be from the ad valorem roll, **renaissance zone** <u>only</u> **taxable values** for the current year.

- All Classes Real Property TV = Total of All classes of real property only
- All Classes Personal Property TV = Total of All classes of personal property only
- All CIU Classes Real TV = Total of Commercial and Industrial classes of real property only
- All CIU Classes Personal Property TV = Total of Commercial, Industrial and Utility classes of personal property only

| Rena                  | issanc                | e Zone Lo                          | cal Unit V                             | Values                        |                                            |                                    |          |        |
|-----------------------|-----------------------|------------------------------------|----------------------------------------|-------------------------------|--------------------------------------------|------------------------------------|----------|--------|
| Local<br>Unit<br>Code | Local<br>Unit<br>Name | All Classes<br>Real<br>Property TV | All Classes<br>Personal<br>Property TV | All CIU<br>Classes<br>Real TV | All CIU Classes<br>Personal<br>Property TV | Industrial<br>Personal<br>Property | Imported |        |
| 05                    | Dorr                  | 328,578                            | 508,900                                | 328,578                       | 508,900                                    | 508,900                            | ~        | Delete |

### **Schools**

Total taxable values by school district are imported from the 4626. The following taxable values listed should be from the ad valorem roll, <u>excluding</u> renaissance zone taxable values for the current year. (See the image on the next page.)

- All Classes Total TV = Total of All classes of real & personal property
- All Classes NonHomestead= Total of All classes of real & personal property not exempted in part or whole from the school district NonHomestead operating millage
- All CIU Classes Total TV = Total of Commercial, Industrial & Utility classes of real & personal property
- All CIU Classes NonHomestead = Total of Commercial, Industrial & Utility classes of real & personal property not exempted in part or whole from the school district NonHomestead operating millage
- **Commercial Personal Property ONLY** = Total of Commercial personal property only
- Industrial Personal Property ONLY = Total of Industrial personal property only (Do not worry if the imported value is 0. Industrial Personal Property will eventually be reported on the 4626, but is not currently).

| Sch                                 | Schools                           |                            |                             |                                |                                 |                                            |                                    |      |               |
|-------------------------------------|-----------------------------------|----------------------------|-----------------------------|--------------------------------|---------------------------------|--------------------------------------------|------------------------------------|------|---------------|
| School<br>Code                      | School<br>Name                    | All<br>Classes<br>Total TV | All Classes<br>NonHomestead | All CIU<br>Classes<br>Total TV | All CIU Classes<br>NonHomestead | Commercial<br>Personal<br>Property<br>ONLY | Industrial<br>Personal<br>Property | Imp. |               |
| 41050                               | CALEDONIA<br>COMMUNITY<br>SCHOOLS | 74,644,427                 | 15,488,461                  | 2,509,804                      | 1,910,909                       | 365,600                                    | 0                                  | *    | Delete        |
| 08050                               | THORNAPPLE<br>KELLOGG<br>SCH DIST | 14,947,093                 | 3,126,390                   | 3,238,903                      | 1,791,588                       | 108,000                                    | 0                                  | ~    | Delete        |
| 03040                               | WAYLAND<br>UNION<br>SCHOOLS       | 114,016,718                | 27,624,035                  | 25,647,673                     | 19,544,882                      | 3,097,400                                  | 0                                  | ~    | <u>Delete</u> |
| Add New School School: (00000)  Add |                                   |                            |                             |                                |                                 |                                            |                                    |      |               |

### **Renaissance Zone Schools**

Total renaissance zone taxable values by school district are imported from the 4626. The following taxable values listed should be from the ad valorem roll, **renaissance zone** <u>only</u> **taxable values** for the current year.

- All Classes Total TV = Total of All classes of real & personal property
- All Classes NonHomestead = Total of All classes of real & personal property not exempted in part or whole from the school district NonHomestead operating millage
- All CIU Classes Total TV = Total of Commercial, Industrial & Utility classes of real & personal property
- All CIU Classes NonHomestead = Total of Commercial, Industrial & Utility classes of real & personal property not exempted in part or whole from the school district NonHomestead operating millage
- **Commercial Personal Property ONLY** = Total of Commercial personal property only
- Industrial Personal Property ONLY = Total of Industrial personal property only

| Rena           | Renaissance Zone Schools             |                         |                             |                                |                                 |                                            |                                    |   |               |
|----------------|--------------------------------------|-------------------------|-----------------------------|--------------------------------|---------------------------------|--------------------------------------------|------------------------------------|---|---------------|
| School<br>Code | School<br>Name                       | All Classes<br>Total TV | All Classes<br>NonHomestead | All CIU<br>Classes<br>Total TV | All CIU Classes<br>NonHomestead | Commercial<br>Personal<br>Property<br>ONLY | Industrial<br>Personal<br>Property |   |               |
| 41040          | BYRON<br>CENTER<br>PUBLIC<br>SCHOOLS | 0                       | 0                           | 0                              | 0                               | 0                                          | 0                                  |   | <u>Delete</u> |
| 03070          | HOPKINS<br>PUBLIC<br>SCHOOLS         | 0                       | 0                           | 0                              | 0                               | 0                                          | 0                                  |   | Delete        |
| 03040          | WAYLAND<br>UNION<br>SCHOOLS          | 837,478                 | 328,578                     | 837,478                        | 328,578                         | 0                                          | 0                                  | 7 | <u>Delete</u> |

### **Community Colleges**

If a community college boundary for the local unit is consistent with the local school district(s) boundary or encompasses the entire local unit, <u>no</u> taxable values for community college will need to be uploaded or entered.

If a local unit levies millage for a community college and the boundary of the area where the millage is levied doesn't follow the township or city boundary or a specified school district(s), the taxable value for the college within the specified local unit will need to be entered.

#### How to Add a Community College:

1. If the college isn't already listed, it will need to be added. To add a community college for a local unit, click in the 'Community College' dropdown box to activate it.

| Add New Community College                                                                                 |                   |   |     |  |  |  |
|----------------------------------------------------------------------------------------------------|-------------------|---|-----|--|--|--|
| Community College:                                                                                        | ALPENA CC (04600) | ] | Add |  |  |  |
| If you need a community college added to the dropdown list, please contact Darcy Marusich at 517-335-1218 |                   |   |     |  |  |  |

Locate the community college and click on it to select it\*. Click the 'Add' button to add the selected community college. The community college will be added in alphabetical order to those already listed on the screen. If the local unit has a renaissance zone make sure to also add the community college to the Renaissance Zone Community Colleges section.

\* If you do not see the community college listed, please contact the State at 517-335-1218 or at Rates@michigan.gov to have it added.

- 2. Click on the default '0' values and enter the following taxable values from the ad valorem roll, **excluding renaissance zone taxable values** for the current year.
  - Taxable Value = Total of All classes of real & personal property
  - **Taxable Value CIU** = Total of Commercial, Industrial & Utility classes of real & personal property

| Community Colleges                                                                                                    |                        |               |                   |          |  |  |  |
|----------------------------------------------------------------------------------------------------|------------------------|---------------|-------------------|----------|--|--|--|
| Community<br>College<br>Code                                                                                                    | Name                   | Taxable Value | Taxable Value CIU |          |  |  |  |
| 39600                                                                                                    | KALAMAZOO<br>VALLEY CC |               | 0                 | 0 Delete |  |  |  |
| Add New Community College Community College: KALAMAZOO VALLEY CC (39600)  Add If you need a community college added to the dropdown list, please contact Darcy Marusich at 517-335-1218 |                        |               |                   |          |  |  |  |

3. Click the 'Save' button to save any data entered or any changes made.

### **Renaissance Zone Community Colleges**

If a community college boundary for the local unit is consistent with the local school district(s) boundary or encompasses the entire local unit, <u>no</u> renaissance zone taxable values for community college will need to be uploaded or entered.

If a local unit levies millage for a community college and the boundary of the area where the millage is levied doesn't follow the township or city boundary or a specified school district(s), the renaissance zone taxable values for the college within the specified local unit will need to be entered.

#### How to Add a Renaissance Zone Community College:

1. If the college isn't already listed, it will need to be added. To add a community college for a local unit, click in the 'Community College' dropdown box to activate it.

| Add New Community College                                                                                 |                   |   |     |  |  |  |
|----------------------------------------------------------------------------------------------------|-------------------|---|-----|--|--|--|
| Community College:                                                                                        | ALPENA CC (04600) | ~ | Add |  |  |  |
| If you need a community college added to the dropdown list, please contact Darcy Marusich at 517-335-1218 |                   |   |     |  |  |  |

Locate the community college and click on it to select it\*. Click the 'Add' button to add the selected community college. The community college will be added in alphabetical order to those already listed on the screen.

\* If you do not see the community college listed, please contact the State at 517-335-1218 or at Rates@michigan.gov to have it added.

- Click on the default '0' values and enter the following taxable values from the ad valorem roll, renaissance zone <u>only</u> taxable values for the current year.
  - Taxable Value = Total of All classes of real & personal property
  - **Taxable Value CIU** = Total of Commercial, Industrial & Utility classes of real & personal property

| Renais                       | sance 7                | Zone Commu                   | nity Colleges                                 |          |
|------------------------------|------------------------|------------------------------|-----------------------------------------------|----------|
| Community<br>College<br>Code | Name                   | Taxable Value                | Taxable Value CIU                             |          |
| 39600                        | KALAMAZOO<br>VALLEY CC |                              | 0                                             | 0 Delete |
| Add New Cor                  | mmunity Colle          | ge                           |                                               |          |
| Community (                  | College: KALAM         | AZOO VALLEY CC (39600)       | Add                                           |          |
| If you need a                | community colle        | ege added to the dropdown li | st, please contact Darcy Marusich at 517-335- | 1218     |

3. Click the 'Save' button to save any data entered or any changes made.

### Authorities / Part Unit Millage

<u>Regardless</u> whether taxable values need to be entered or not, all authority and part unit levies should <u>be identified and listed in this section.</u> If the authority boundary for the local unit is consistent with the

local school district(s) boundary or encompasses the entire local unit the taxable values will automatically be populated with the 4626 upload and <u>no</u> taxable values for the authority will need to be entered.

If a local unit levies millage for an authority or other part unit levy and the boundary of the area where the millage is levied doesn't follow the entire township or city boundary or specified school district(s), the taxable value for the authority within the local unit will need to be entered.

If a 4626 is loaded that contains an authority whose name is not recognizable (for example it was preceded by a numeric code or spelled a different way), the Authorities section will be flagged in red as seen in the image below.

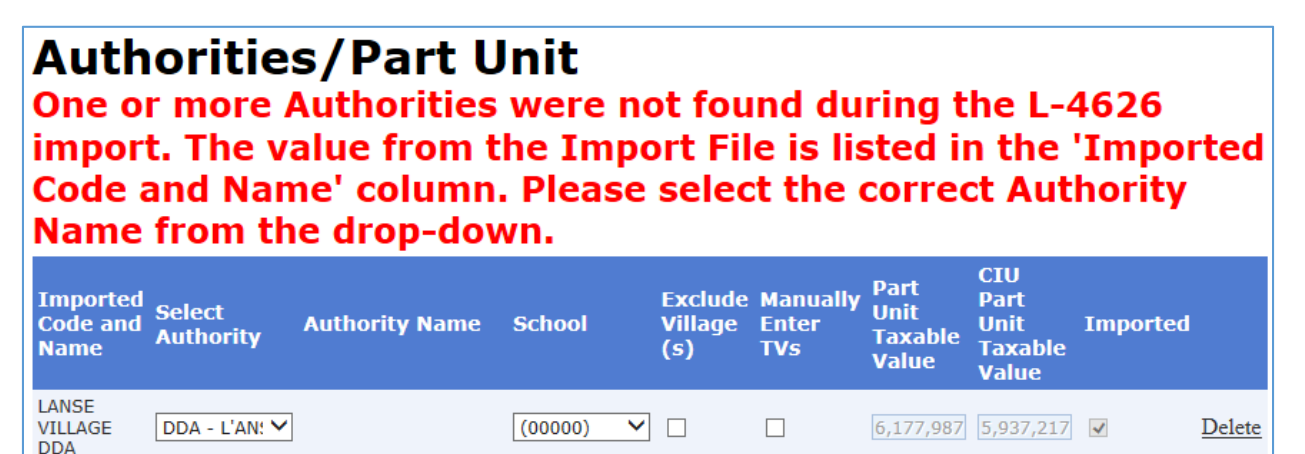

If the red message indicates the program wasn't able to correctly identify the authority on the uploaded 4626 follow the direction below.

1. Click in the 'Select Authority' dropdown and select the correct authority.

| Imported<br>Code and<br>Name | Select<br>Authority | Authority Name |
|------------------------------|---------------------|----------------|
| LANSE<br>VILLAGE<br>DDA      | DDA - L'ANSE        | (0701)         |

2. Click the 'Save' button to save any data entered or any changes made. Clicking the 'Save' button should remove any residual red message.

### How to Add an Authority or Part Unit Levy:

If the authority or part unit levy isn't already listed, it will need to be added. To add an authority or part unit levy for a local unit, click in the 'Authority' dropdown box to activate it. (See the image on the next page.)

#### Add New Part Unit Authority...

Authority: DDA - ALPENA (0401)

Add

×

If you need an authority added to the dropdown list, please contact Darcy Marusich at 517-335-1218

Locate the authority or part unit levy and click on it to select it\*. Click the 'Add' button to add the selected authority or part unit levy. The authority or part unit levy will be added in alphabetical order to those already listed on the screen. If the local unit has a renaissance zone make sure to also add the authority or part unit levy to the Renaissance Zone Authorities / Part Unit section.

\* If you do not see the authority or part unit levy listed, please contact the State at 517-335-1218 or at Rates@michigan.gov to have it added.

- 1. Make the applicable school selection in the 'School' dropdown box:
  - If the authority millage is levied in **the entire local unit or in all school districts**, select 'All School Districts in Unit' for the School.
  - If the boundary of the authority **follows a school district**, select the school district from the 'School' dropdown box.
  - If the authority millage is levied **in more than one school district**, **but not the entire local unit**, add the authority for each school district where the authority millage is levied as demonstrated for the Lenawee District Library in the image below.
  - If the millage is being levied throughout the **entire township**, **but excludes the village(s)**, select 'All School Districts in Unit' for the School.
  - If the authority or part unit millage that is being levied **does not follow a school district and is not levied in the entire local unit,** the taxable value will need to be manually entered. Leave the default value of (00000) in the School box.

| Authorities/Part Unit                    |                     |  |  |  |
|------------------------------------------|---------------------|--|--|--|
| Authority Name                           | School              |  |  |  |
| LIBRARY - LENAWEE DIST.                  | ADDISON COMMUNITY : |  |  |  |
| LIBRARY - LENAWEE DIST.                  | ONSTED COMMUNITY S  |  |  |  |
| LIBRARY - HUDSON CARNEGIE<br>LENAWEE CO. | HUDSON AREA SCHOOL  |  |  |  |

2. If the millage is being levied throughout **the entire township**, **but excludes the village(s)**, click the box below the header 'Exclude Village(s)' to check it.

| <b>Authorities/I</b>        | Part Unit           |                       |                       |                            |                                |          |               |
|-----------------------------|---------------------|-----------------------|-----------------------|----------------------------|--------------------------------|----------|---------------|
| Authority Name              | School              | Exclude<br>Village(s) | Manually<br>Enter TVs | Part Unit<br>Taxable Value | CIU Part Unit<br>Taxable Value | Imported |               |
| ROADS - PLEASANT PLAINS TWP | BALDWIN COMMUNITY S | <b>√</b>              |                       | 0                          | 0                              |          | <u>Delete</u> |

3. If the boundary for the authority levy or other part unit levy is not unit-wide, doesn't follow a school district boundary and item 3 listed above doesn't apply, you will need to manually enter

values for this authority or part unit levy. Click the checkbox below the header 'Manually Enter TVs' to check it. Click on the default '0' values and enter the following taxable values from the ad valorem roll, **excluding renaissance zone taxable values** for the current year.

- **Part Unit Taxable Value** = Total of All classes of real & personal property where the millage is levied
- **CIU Part Unit Taxable Value** = Total of Commercial, Industrial & Utility classes of real & personal property where the millage is levied

### **Authorities/Part Unit**

| Authority Name | School    | Exclude<br>Village<br>(s) | Manually<br>Enter<br>TVs | Part Unit<br>Taxable<br>Value | CIU Part Unit<br>Taxable<br>Value | Imported |        |
|----------------|-----------|---------------------------|--------------------------|-------------------------------|-----------------------------------|----------|--------|
| DDA - ALPENA   | (00000) 🗸 |                           | ✓                        | 11,947,840                    | 11,526,366                        |          | Delete |

# NOTE: Taxable values for the authority or part unit levy will need to be entered <u>only</u> if the 'Manually Enter TVs' box is checked.

4. Click the 'Save' button to save any data entered or any changes made.

### **Renaissance Zone Authorities / Part Unit Levy**

Authority and part unit levies need to be identified and listed in this section only if the local unit has renaissance zone property.

If the local unit has renaissance zone property, <u>all authority and part unit levies should be identified</u> <u>and listed in this section regardless whether taxable values need to be entered or not</u>. If the authority boundary for the local unit is consistent with the local school district boundaries or encompasses the entire local unit, <u>no</u> taxable values for the authority will need to be manually entered.

If a local unit levies millage for an authority or other part unit levy and the boundary of the area where the millage is levied doesn't follow the entire township or city boundary or a specified school district, the taxable value for the authority within the specified local unit will need to be manually entered.

### How to Add a Renaissance Zone Authority or Renaissance Zone Part Unit Levy:

Follow steps 1 thru 3 of the **How to Add an Authority or Part Unit Levy** instruction beginning on page 12. Then continue with step 4 on page 14.

- 4. If the boundary for the authority levy or other part unit levy is not unit-wide, doesn't follow a school district boundary and item 3 listed on page 13 doesn't apply, you will need to manually enter values for this authority or part unit levy. Click the checkbox below the header 'Manually Enter TVs' to check it. Click on the default '0' values and enter the following taxable values from the ad valorem roll, renaissance zone taxable values <u>only</u> for the current year. (See the image on the next page.)
  - **Part Unit Taxable Value** = Total of All classes of real & personal property where millage is levied

• **CIU Part Unit Taxable Value** = Total of Commercial, Industrial & Utility classes of real & personal property where millage is levied

| Renaissance Z  | one Authorit | ies/P                     | art Un                   | it Taxab                      | e Value                           |          |               |
|----------------|--------------|---------------------------|--------------------------|-------------------------------|-----------------------------------|----------|---------------|
| Authority Name | School       | Exclude<br>Village<br>(s) | Manually<br>Enter<br>TVs | Part Unit<br>Taxable<br>Value | CIU Part Unit<br>Taxable<br>Value | Imported |               |
| DDA - ALPENA   | (00000) 🗸    | ] 🗆                       |                          | 94,912                        | 94,912                            | ~        | <u>Delete</u> |

5. Click the 'Save' button to save any data entered or any changes made.

### <u>Villages</u>

For townships that contain levying villages, the township 4626 should provide taxable value totals for the villages and those values will be imported with the 4626 upload.

| Villa                  | ges                  |                   |                         |            |              |               |
|------------------------|----------------------|-------------------|-------------------------|------------|--------------|---------------|
| Name                   | Taxable Value        | Taxable Value CIU | Taxable Value Real Only |            | Imported     |               |
| LINCOLN                | 13,641,534           | 11,978,454        |                         | 10,144,234 | $\checkmark$ | <u>Delete</u> |
| Add New Villa<br>Villa | llage<br>ge: LINCOLN | ✓ A               | dd                      |            |              |               |

If a township 4626 is loaded and the expected village is not listed in the 4626 or the name of the village listed is not recognizable (for example it was preceded by a numeric code or spelled a different way), the village section will be flagged in red as seen in the image below. The PreLoad Prep Tool will correct village names on the 4626.

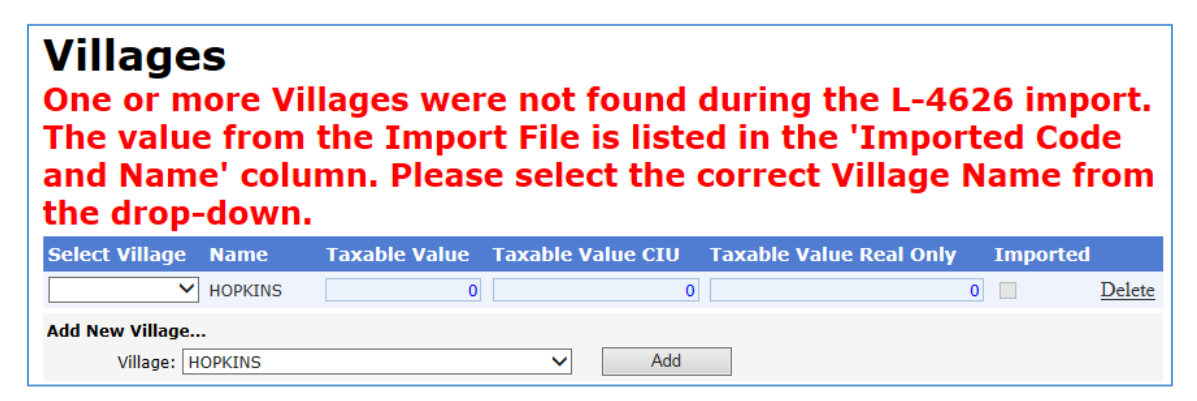

If the red message indicates it wasn't able to correctly identify the village on the uploaded 4626 either run the 4626 through the PreLoad Prep Tool to correct it and upload the 4626 again <u>or</u> follow the direction below.

3. Click in the 'Select Village' dropdown and select the village contained in the specified township.

| Select Village | Name    | Taxable Value | Taxable V |
|----------------|---------|---------------|-----------|
| HORKINS        | HOPKINS | 0             |           |
| MARTIN         |         |               |           |

- 4. Enter the 3 required taxable value totals for the village if none were uploaded. The taxable values should be from the ad valorem roll, **excluding** renaissance zone taxable values for the current year.
  - Taxable Value = Total of All classes real & personal property
  - **Taxable Value CIU** = Total of Commercial, Industrial and Utility classes real & personal property
  - Taxable Value Real Only = Total of All classes real property only
- 5. Click the 'Save' button to save any data entered or any changes made. Clicking the 'Save' button should remove any residual red message.

#### How to Add a Village

1. If the village isn't already listed, it will need to be added. To add a village for the township, click in the 'Village' dropdown box to activate it.

| Add New Villag | 2       |   |     |
|----------------|---------|---|-----|
| Village:       | LINCOLN | ~ | Add |

Locate the village and click on it to select it\*. Click the 'Add' button to add the selected village. The village will be added in alphabetical order to those already listed on the screen.

\* If you do not see the village listed, please contact the State at 517-335-1218 or at Rates@michigan.gov to have it added.

- 2. Enter the 3 required taxable value totals for the village. The taxable values should be from the ad valorem roll, **excluding renaissance zone taxable values** for the current year.
  - **Taxable Value** = Total of All classes real & personal property
  - **Taxable Value CIU** = Total of Commercial, Industrial and Utility classes real & personal property
  - **Taxable Value Real Only** = Total of All classes real property only
- 3. Click the 'Save' button to save any data entered or any changes made.

### **Renaissance Zone Villages**

For townships that contain levying villages, the township 4626 should provide renaissance zone taxable value totals for those villages. Those values are displayed in the 'Renaissance Zone Villages' section.

| Renai      | ssance Zone   | Villages          |                         |   |        |
|------------|---------------|-------------------|-------------------------|---|--------|
| Name       | Taxable Value | Taxable Value CIU | Taxable Value Real Only |   |        |
| LINCOLN    |               | 0                 |                         | 0 | Delete |
| Add New Vi | llage         |                   |                         |   |        |
| Villa      | age: LINCOLN  | ~                 | Add                     |   |        |

If a township 4626 is loaded and the expected village is not listed in the 4626 or the name of the village listed is not recognizable (for example it was preceded by a numeric code or spelled a different way), the village section will be flagged in red as seen in the image below. The PreLoad Prep Tool will correct village names on the 4626.

| Renaiss<br>One or<br>The value<br>and Naue<br>the drop | ance Z<br>more V<br>ue fron<br>me' col<br>p-dowr | one V<br>Tillages<br>In the J<br>umn. I<br>I. | illages<br>s were<br>Import<br>Please | not fo<br>File is<br>select | und du<br>listed i<br>the coi | ring the L<br>in the 'Im<br>rect Villa | -4626<br>ported<br>ge Nar | impo<br>l Code<br>ne fre | rt.<br>e<br>om |
|--------------------------------------------------------|--------------------------------------------------|-----------------------------------------------|---------------------------------------|-----------------------------|-------------------------------|----------------------------------------|---------------------------|--------------------------|----------------|
| Imported<br>Code and Se<br>Name                        |                                                  |                                               |                                       |                             |                               |                                        |                           |                          | d              |
| 55 vlg<br>name                                         | ~                                                |                                               |                                       | 0                           | C                             |                                        | 0                         | ~                        | <u>Delete</u>  |
| Add New Villag<br>Village:                             | Je                                               |                                               |                                       | ~                           | Add                           |                                        |                           |                          |                |

If the red message indicates it wasn't able to correctly identify the village on the uploaded 4626 either run the 4626 through the PreLoad Prep Tool to correct it and upload the 4626 again <u>or</u> follow the direction below.

1. Click in the 'Select Village' dropdown and select the village contained in the specified township.

| Select Village | Name    | Taxable Value | Taxable V |
|----------------|---------|---------------|-----------|
| HODKINS        | HOPKINS | 0             |           |
| MARTIN         |         |               |           |

- 2. Enter the 3 required taxable value totals for the village. The taxable values should be from the ad valorem roll, **renaissance zone taxable values** <u>only</u> for the current year.
  - **Taxable Value** = Total of All classes real & personal property
  - **Taxable Value CIU** = Total of Commercial, Industrial and Utility classes real & personal property
  - Taxable Value Real Only = Total of All classes real property only
- 3. Click the 'Save' button to save any data entered or any changes made.

#### How to Add a Renaissance Zone Village

1. If the village isn't already listed, it will need to be added. To add a village for this township, click in the 'Village' dropdown box to activate it.

| Add New Village |         |          |     |  |
|-----------------|---------|----------|-----|--|
| Village:        | LINCOLN | <b>~</b> | Add |  |

Locate the village and click on it to select it\*. Click the 'Add' button to add the selected village. The village will be added in alphabetical order to those already listed on the screen.

\* If you do not see the village listed, please contact the State at 517-335-1218 or at Rates@michigan.gov to have it added.

- 2. Enter the 3 required taxable value totals for the village. The taxable values should be from the ad valorem roll, **renaissance zone taxable values** <u>only</u> for the current year.
  - **Taxable Value** = Total of All classes real & personal property
  - **Taxable Value CIU** = Total of Commercial, Industrial and Utility classes real & personal property
  - Taxable Value Real Only = Total of All classes real property only
- 3. Click the 'Save' button to save any data entered or any changes made.

### **Expiring Renaissance Zones**

During the last 3 years of a renaissance zone exemption the parcels will enter a phase-out period where the millage exemption will be reduced by 25% a year [MCL 125.2689(3)].

The following local unit renaissance zone phase-out taxable values and phase-out percentages are imported from the 4626. The taxable values listed should be from the ad valorem roll, **expiring renaissance zone taxable values** <u>only</u> for the current year.

- **AP TV** = Total of All classes real & personal property
- **CIU TV** = Total of Commercial, Industrial and Utility classes real & personal property
- Percent to Levy =
  - Year 1 of the phase-out = .25 (25% of previously exempt millage will be levied on the property)
  - Year 2 of the phase-out = .50 (50% of previously exempt millage will be levied on the property)
  - Year 3 and final year of the exemption = .75 (75% of previously exempt millage will be levied on the property)

| Expiring Renaissance Zones |             |               |           |        |        |        |
|----------------------------|-------------|---------------|-----------|--------|--------|--------|
| School                     | ΑΡ ΤΥ       | <b>CIU TV</b> | Percent T | o Levy | Impo   | rted   |
| (00000)                    | ~           | 214,000       | 214,000   |        | 0.75 🗸 | Delete |
| (00000)                    | ~           | 58,000        | 0         |        | 0.50   | Delete |
| (00000)                    | ~           | 197,000       | 189,500   |        | 0.25 🗸 | Delete |
| Add Expired                | Ren Zone    |               |           |        |        |        |
| School Co                  | ode (00000) |               | ✓ Add     | t      |        |        |

### **Clarifying Information Uploaded for an Expiring Renaissance Zone**

1. If the school district for the property with the expiring renaissance zone exemption isn't listed next to the imported taxable values, click on the dropdown under the 'School' header to activate it. (See the image on the next page.)

| School  | AP TV  |     | School     | ΑΡ ΤΥ  | CIU     |
|---------|--------|-----|------------|--------|---------|
| (00000) | $\sim$ | 214 | CARSON CIT |        | 214,000 |
| -       |        |     | (00000)    | $\sim$ | 58,000  |

Locate the school district where the expiring renaissance zone property is located\* and click on it to select it.

\*NOTE: If the expiring renaissance zone is located within two or more school districts, each school district should be listed separately with the corresponding taxable value contained within that school district.

2. Click the 'Save' button to save any data entered or any changes made.

#### How to Add an Expiring Renaissance Zone

1. If the taxable values weren't imported with the 4626, click on the 'School Code' dropdown to activate it and select the desired school district where the property is located\*, then click the 'Add' button.

| Add Expired Ren Zone |                                  |        |     |  |  |  |
|----------------------|----------------------------------|--------|-----|--|--|--|
| School Code          | MANCELONA PUBLIC SCHOOLS (05070) | $\sim$ | Add |  |  |  |

- Click on the default '0' values and enter the following taxable values from the ad valorem roll, expiring renaissance zone taxable values <u>only</u> for the current year \*\*.
  - **AP TV** = Total of All classes real & personal property
  - CIU TV = Total of Commercial, Industrial and Utility classes real & personal property

\*\*NOTE: If the local unit has renaissance zones expiring in different years, the taxable values for each year in which the exemption expires should be listed separately. Notice in the example image on the previous page, the AP TV of \$214,000 is listed with 75% of previously exempted millage to be levied. This exemption is due to expire on December 31<sup>st</sup> of the current year. The AP TV of \$58,000 is listed with 50% to levy. This exemption is due to expire on December 31<sup>st</sup> of next year. The AP TV of \$197,000 is listed with 25% to levy. This exemption is due to expire on December 31<sup>st</sup> two years from now.

3. Click on the default '0' value for the 'Percent To Levy' and enter the corresponding fraction from the table below:

| For the Tax Year that is 2 Years Before the Final Year of Designation as a    | Enter: |
|-------------------------------------------------------------------------------|--------|
| Renaissance Zone, the Percentage of Previously Exempt Millage to be Levied    |        |
| Shall Be 25%                                                                  | .25    |
| For the Tax Year that is Immediately Preceding the Final Year of Designation  |        |
| as a Renaissance Zone, the Percentage of Previously Exempt Millage to be      |        |
| Levied Shall Be 50%                                                           | .50    |
| For the Tax Year that is the Final Year of Designation as a Renaissance Zone, |        |
| the Percentage of Previously Exempt Millage to be Levied Shall Be 75%         | .75    |

4. To remove an unnecessary row, click the 'Delete' at the end of the row.

5. Click the 'Save' button to save any data entered or any changes made.

#### **Delete an Unneeded Line**

- 1. To delete an unneeded line item, click 'Delete' at the end of the unneeded line.
- 2. Click the 'Save' button to save changes made.

### **Additional Comments**

There is an 'Additional Comments' section at the bottom of the Form L-4626 Worksheet screen for you to use if you need to provide additional information pertaining to the taxable values that were uploaded or entered. The State may also enter comments here concerning a specific situation within a given local unit.

| Additional Comments: |       |
|----------------------|-------|
|                      | <br>' |

### **Submission**

The due date for submission of all 4626 taxable value uploads and taxable value entry will be at the same time 4023 and 4046 uploads are made to the eEqualization site. Beginning with the 2016 tax year, local assessors will be directed to submit their 4626 directly to their county equalization department following the March Board of Review. The 4023, 4046 and 4626 submissions should be uploaded to the eFile site all at the same time **by the 3rd Monday in April**. If any county or state equalization factors are received that affect taxable values, the 4046 and 4626 submissions can be reloaded with the corrected values.

1. After all entry is complete, click Submit / Submit L-4626.

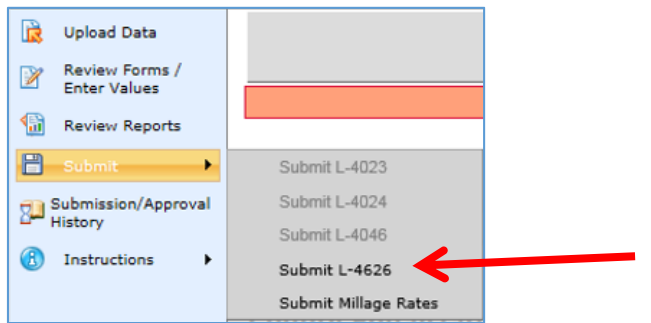

### **Questions or Problems?**

If you have any questions or problems with any portion of the 4626 upload or taxable value entry, please do not hesitate to contact the State at 517-335-1218 or send an email to <u>Rates@michigan.gov</u>.